# 802.11g

# **Wireless LAN PCI Card**

**User's Manual** 

### **REGULATORY STATEMENTS**

#### **FCC Certification**

The United States Federal Communication Commission (FCC) and the Canadian Department of Communications have established certain rules governing the use of electronic equipment.

#### Part15, Class B

Warning: Changes or modifications to this unit not expressly approved by the party responsible for compliance could void the user authority to operate the equipment.

This device complies with Part 15 of the FCC Rules. Operation is subject to the following two conditions:

- (1) this device may not cause harmful interference, and
- (2) this device must accept any interference received, including interference that may cause undesired operation.

The users manual or instruction manual for an intentional or unintentional radiator shall caution the user that changes or modifications not expressly approved by the party responsible for compliance could void the user's authority to operate the equipment.

These limits are designed to provide reasonable protection against harmful interference in a residential installation. This equipment generates, uses and can radiate radio frequency energy, and if not installed and used in accordance with the instructions, may cause harmful interference to radio communications. However, there is no guarantee that interference will not occur in a particular installation. If this equipment does cause harmful interference to radio or television reception, which can be determined by turning off and on, the user is encouraged to try to correct the interference by one or more of the following measures:

- Reorient or relocate the receiving antenna.
- Increase the distance between the equipment and receiver.
- Connect the equipment into an outlet on a circuit different from that to which the receiver is connected.

#### CAUTION:

- 1) To comply with FCC RF exposure compliance requirements, a separation distance of at least 20 cm must be maintained between the antenna of this device and all persons.
- 2) This transmitter must not be co-located or operating in conjunction with any other antenna or transmitter.

## **Table of Contents**

| INTRODUCTION                        |
|-------------------------------------|
| WIRELESS NETWORK OPTIONS1           |
| The Peer-to-Peer Network1           |
| The Access Point Network            |
| INSTALLATION                        |
| INSTALL THE DEVICE                  |
| INSTALL THE DRIVER & UTILITY        |
| Verify Device Installation          |
| CONFIGURATION                       |
| Accessing the Configuration Utility |
| PROFILE TAB                         |
| LINK STATUS                         |
| SITE SURVEY12                       |
| STATISTICS14                        |
| Advanced                            |
| About                               |
| UNINSTALLATION17                    |

## **INTRODUCTION**

The **802.11g Wireless LAN PCI Card** is a device that allows you connect your computer to a wireless local area network (LAN). A wireless LAN allows your system to use wireless Radio Frequency (RF) technology to transmit and receive data without physically attaching to the network. The Wireless protocols that come with this product ensure data security and isolation from interference generated by other radio frequencies.

This card also allows you to take full advantage of your computer's mobility with access to real-time information and online services anytime and anywhere. In addition, this device eliminates the bother of pulling cable through walls and under furniture. It even allows you to place your system in locations where cabling is impossible. Modifying and augmenting networks has never been so easy.

#### **Wireless Network Options**

#### The Peer-to-Peer Network

This network installation lets you set a small wireless workgroup easily and quickly. Equipped with wireless PC Cards or wireless PCI, you can share files and printers between each PC and laptop.

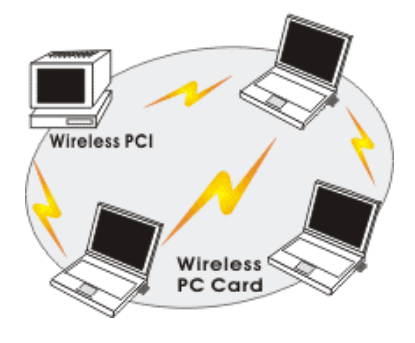

- 1 -

You can also use one computer as an Internet Server to connect to a wired global network and share files and information with other computers via a wireless LAN.

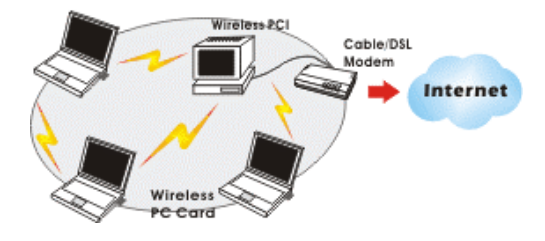

#### **The Access Point Network**

The network installation allows you to share files, printers, and Internet access much more conveniently. With Wireless LAN Cards, you can connect wireless LAN to a wired global network via an **Access Point**.

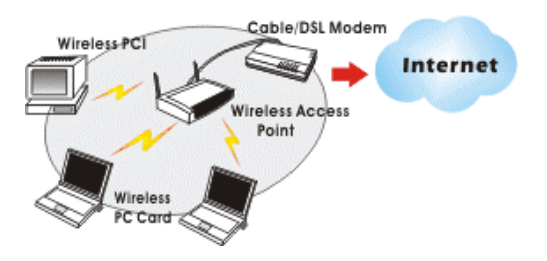

- 2 -

## **INSTALLATION**

#### Install the device

- 1. Make sure the computer is turned off. Remove the expansion slot cover from the computer.
- 2. Carefully slide the Wireless PCI Card into the PCI slot. Push evenly and slowly and ensure it is properly seated, you may have to use the mounting screw to have the card screwed securely in place.
- 3. After the device has been connected to your computer, turn on your computer. Windows will detect the new hardware and then automatically copy all of the files needed for networking.

#### Note for Windows 98 users:

Before installation of the device, make sure you have your operating system CD-ROM at hand. You may be asked to insert the OS CD-ROM in order to download specific drivers.

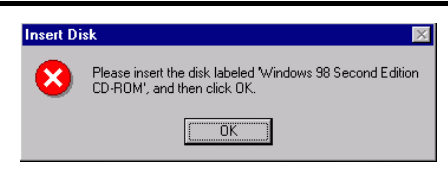

#### **Install the Driver & Utility**

1. Exit all Windows programs. Insert the CD-ROM into the CD-ROM drive of your computer.

If the CD-ROM is not launched automatically, go to your CD-ROM drive (e.g. drive D) and double-click on **Setup.exe.** 

2. The main screen of the CD-ROM opens. Click **Install Driver & Utility** to start the installation.

- 3 -

3. When the License Agreement screen appears, view the contents and then click **Yes** to continue.

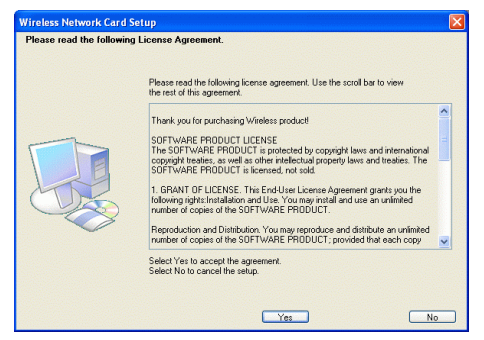

4. Click **Finish** to complete the software installation.

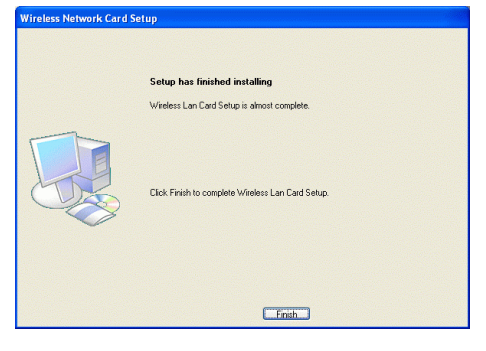

- 4 -

#### **Verify Device Installation**

To verify that the device has been properly installed in your computer and is enabled, go to Start  $\rightarrow$  Settings  $\rightarrow$  Control Panel  $\rightarrow$  System ( $\rightarrow$  Hardware)  $\rightarrow$  Device Manager. Expand the Network adapters item. If the Wireless LAN Card-PCI-MIMO is listed, it means that your device is properly installed and enabled.

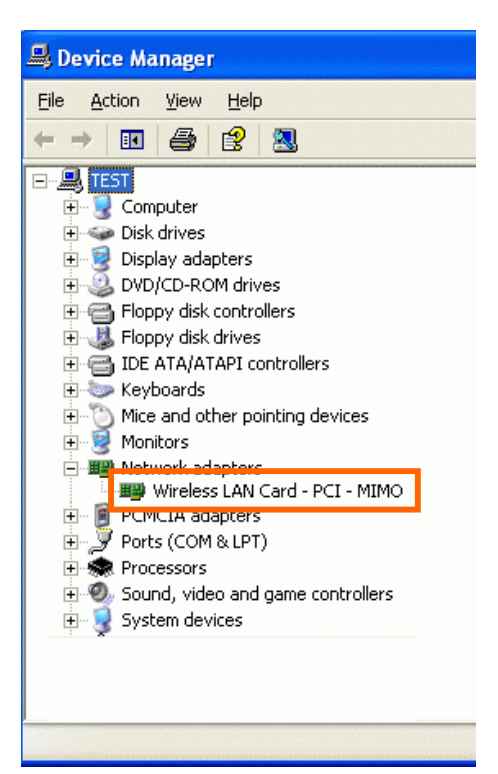

- 5 -

## **CONFIGURATION**

After successful installation of the Wireless LAN Card's driver, the utility icon will display in the task bar. You will be able to access the Configuration Utility through the Network Status icon.

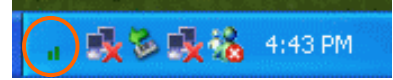

If the icon doesn't appear automatically, go to Start  $\rightarrow$  Programs  $\rightarrow$  Wireless Utility  $\rightarrow$  Wireless Utility, it will appear in the task bar.

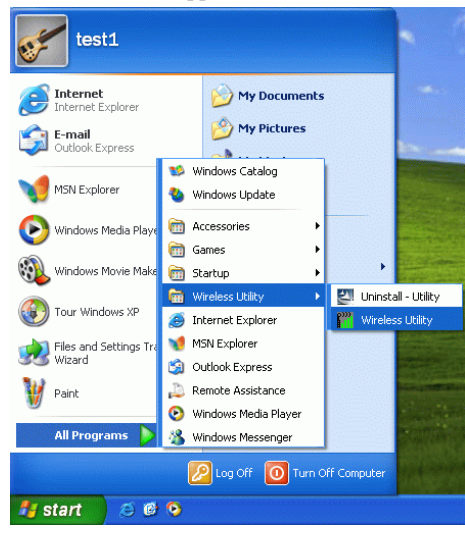

#### Accessing the Configuration Utility

All settings are categorized into Six Tabs: **Profile Tab Link Status Tab Site Survey Tab** 

- 6 -

### Statistics Tab Advanced Tab About Tab

#### **Profile Tab**

Profiles can bookkeeping your favourite wireless settings among your home, office, and other public hotspots. You may save multiple profiles, and activate the correct one by your preference.

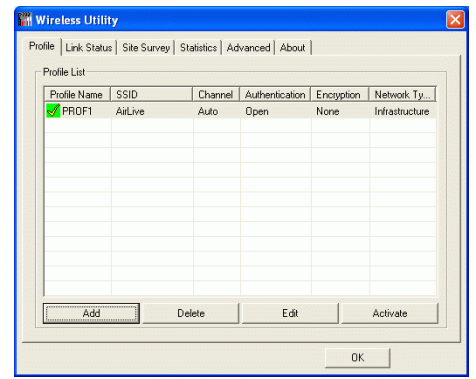

| Profile        |                                                                                                    |  |
|----------------|----------------------------------------------------------------------------------------------------|--|
| Profile Name   | Show the profile names that are saved in your profile page.<br>The default profile name is PROF1, PROF2 |  |
| SSID           | The SSID for the current profile                                                                        |  |
| Channel        | The channel that is currently used.                                                                     |  |
| Authentication | Shows the network authentication in use.                                                                |  |
| Encryption     | Shows the encryption type of the profile.                                                               |  |
| Network Type   | Shows the Network type of the profile.                                                                  |  |

- 7 -

| Add | Click the <b>Add</b> button to add up a new profile into the list |
|-----|-------------------------------------------------------------------|
|     | and configure your profile settings.                              |
|     | Configuration Tab-                                                |
|     | Edit Profile                                                      |
|     |                                                                   |
|     | Prome Prome Proue 1 SSID Parture                                  |
|     | C EAM (Constantly Awake Mode) C PSM (Power Saving Mode)           |
|     |                                                                   |
|     | Network Type Infrastructure  TX Power Auto                        |
|     | Preemble Auto 👻                                                   |
|     | RTS Threshold     0                                               |
|     | Fragment Threshold 256 2346 2346                                  |
|     |                                                                   |
|     |                                                                   |
|     | OK Cancel Apply                                                   |
|     | <b>Profile Name</b> : The default profile name is PROF1, you      |
|     | can modify it at will.                                            |
|     | <b>SSID</b> : The SSID is the unique name shared among all        |
|     | points in your wireless network.                                  |
|     | The name must be identical for all devices and points             |
|     | attempting to connect to the same network.                        |
|     | PSM:                                                              |
|     | • CAM (Constantly Awake Mode) - When this mode                    |
|     | is selected, the power supply will be normally                    |
|     | provided even when there is no throughput.                        |
|     | • <b>PSM</b> (Power Saving Mode) - When this mode is              |
|     | selected, this device will stay in power saving mode              |
|     | even when there is high volume of throughput.                     |
|     | Network Type:                                                     |
|     | • The <b>infrastructure</b> is intended for the connection        |
|     | between wireless network cards and an Access Point.               |
|     | With the wireless adapter, you can connect wireless               |
|     | LAN to a wired global network via an Access Point                 |
|     | • The Ad-hoc lets you set a small wireless workgroup              |
|     | easily and quickly. Equipped with the wireless                    |
|     | adapter, you can share files and printers between each            |
|     | PC and laptop.                                                    |
|     | <b>Tx Power</b> : Select the Tx Power percentage from the         |
|     | pull-down menu, including 100%, 75% and 50%                       |
|     | <b>Preamble</b> : A preamble is a signal used in wireless         |

- 8 -

| environment to synchronize the transmitting timing<br>including Synchronization and Start frame delimiter. Select<br>from the pull-down menu to change the Preamble type into<br>Long or Short |
|----------------------------------------------------------------------------------------------------|
|                                                                                                    |
| <b>RIS Threshold</b> : The minimum packet length for sending                                                                                                    |
| an RTS frame, in bytes. The value must be greater than 0 (default is 2347)                                                                                                    |
| <b>Fragment Threshold</b> . The maximum fragment length in                                                                                                    |
| butes. The value is an even number from 256 to 2246                                                                                                    |
| (default is 2346).                                                                                                    |
| <b>OK</b> : Click to save and exit the current page.                                                                                                    |
| <b>Cancel</b> : Click to exit the current page                                                                                                    |
| Apply: Click to apply and save the current settings                                                                                                    |
| Authentication and Convity Tab                                                                                                    |
|                                                                                                    |
| Conference Authentication and Security                                                                                                    |
| Authoritoria Tura - Chevent I Ide 802 1v (2012 1v Central                                                                                                    |
| Encryption: WEP                                                                                                    |
| WPA Preshared Key :                                                                                                    |
| Wep Key                                                                                                    |
| i⊂ Key#t  Hex ⊻                                                                                                    |
| C Key#2  Hex ▼                                                                                                    |
|                                                                                                    |
| Скерне улся 🔄 у                                                                                                    |
| ACT on and the property makes August 10 mEX characters of measure August 5<br>ASCII characters<br>*1 WFP 128 Riss Functionism: Please Kawin 26 HEX characters: or Please Kawin 13              |
| ["Show Paroward                                                                                                    |
|                                                                                                    |
| UK Cancel (200)                                                                                                    |
| Authentication Type: Select an Authentication Type from                                                                                                    |
| the pull-down menu, including Open, Shared, LEAP,                                                                                                    |
| WPA, WPA-PSK, WPA2 and WPA2-PSK.                                                                                                    |
| • Shared- Shared Key is when both the sender and the                                                                                                    |
| recipient share a secret key.                                                                                                    |
| • Open- If your access point/wireless router is using                                                                                                    |
| " <b>Open</b> " authentication, then the wireless adapter will                                                                                                    |
| need to be set to the same authentication type.                                                                                                    |
| • <b>LEAP</b> - (only with CCX mode enabled)                                                                                                    |
| • WDA DEV WDA DEV offers two commuting mathed                                                                                                    |
| • <b>WFA-FSK</b> - WFA-FSK otters two encryption methods,                                                                                                    |
| TKIP and AES. Select the type of algorithm, <b>TKIP</b> or                                                                                                    |
| AES and then enter a WPA Shared Key of 8-63                                                                                                    |
| characters in the <b>WPA Preshared Key</b> field.                                                                                                    |
| • WPA/WPA2-                                                                                                    |
|                                                                                                    |

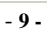

| <b>Use 802.1x:</b> Click to enable 802.1x function, to configure the RADIUS Server setting, click the <b>802.1x Setting</b> button to enter the configuration screen                                                                                                    |
|----------------------------------------------------------------------------------------------------|
| Cartificate Tab-                                                                                                    |
| 802 1x Setting                                                                                                    |
| Cettication [C4 Server]                                                                                                    |
| Authentication Tupe FEAP Session Resumption Disabled                                                                                                    |
| Identity Passward                                                                                                    |
| T Use Cleart cardioJate faund To faund To faund To faund Dy Expred Dn Friendy Name : More.                                                                                                    |
| Turneled Authentication                                                                                                    |
| Protocol EAP-MSCHAP v2 Identity                                                                                                    |
| Password                                                                                                    |
|                                                                                                    |
| OK Cancel Apply                                                                                                    |
| Authentication type:                                                                                                    |
| • <b>PEAP</b> : Protect Extensible Authentication Protocol.                                                                                                    |
| tunneling between PEAP clients and an authentication<br>server. PEAP can authenticate wireless LAN clients<br>using only server-side certificates, thus simplifying the<br>implementation and administration of a secure wireless<br>LAN.                                                                                                    |
| • TLS / Smart Card: Transport Layer Security. Provides                                                                                                    |
| for certificate-based and mutual authentication of the<br>client and the network. It relies on client-side and<br>server-side certificates to perform authentication and can<br>be used to dynamically generate user-based and<br>session-based WEP keys to secure subsequent<br>communications between the WLAN client and the<br>access point. |
| • TTLS: Tunneled Transport Laver Security. This                                                                                                    |
| security method provides for certificate-based, mutual<br>authentication of the client and network through an<br>encrypted channel. Unlike EAP-TLS, EAP-TTLS<br>requires only server-side certificates                                                                                                    |
| Session Resumption: you can choose Disable                                                                                                    |
| Deputhentication Deputing SameSaid or Always                                                                                                    |
| Reautientication, Roanning, Samessiu of Always.                                                                                                    |

- 10 -

|          | Identity: Enter the given identity in this column.<br>Password: Enter the given password in this column.<br>Use Client Certificate: Check to enable this authentication<br>function.<br>Protocol: Select a protocol from the pull-down menu,<br>including EAP-MSCHAP v2, EAP-MSCHAP v2,<br>EAP-TLS/Smart card Generic Token Card.<br>(Tunnel)Identity: Enter the identity for tunnel.<br>(Tunnel)Password: Enter the password for tunnel.<br>CA Server Tab-<br>It is the Certificate Authority Server, each certificate is<br>signed or issued by it.<br>802.15 Setting<br>With confidence doll<br>Confidence inser:<br>Authority Server Confidence of the confidence of the c |
|----------|----------------------------------------------------------------------------------------------------|
|          | Server name::::::::::::::::::::::::::::::::::::                                                                                                    |
|          | Server name: Enter an autoentication sever foot.                                                                                                    |
| Delete   | Select a profile and click Delete to delete it.                                                                                                    |
| Edit     | Click to edit your existing profiles.                                                                                                    |
| Activate | Click to activate your existing profiles.                                                                                                    |
| OK       | Click to exit this page.                                                                                                    |
|          |                                                                                                    |

- 11 -

## Link Status

The Link Status page displays the current connection status.

| the second second      |              | ,           |         |                  |             |
|------------------------|--------------|-------------|---------|------------------|-------------|
| Profile Link Status Si | te Survey S  | tatistics A | dvanced | About            |             |
| Status :               | AirLive <>   | 00-E0-98-1  | 2-34-56 |                  |             |
| Extra Info :           | Link is Up [ | TxPower:10  | 00%]    | Channel : 6 <> 2 | 2437000 KHz |
| Link Speed :           | Tx (Mbps)    | Г           | 12.0    | Rx (Mbps)        | 1.0         |
| Throughput :           | Tx (Kbps)    | Г           | 0.0     | Rx (Kbps)        | 3.5         |
|                        | Normal       | 65%         |         |                  |             |
| Link Quality :         |              |             |         |                  |             |
|                        | Weak         | 26%         |         | Г                | dBm         |
| Signal Strength :      |              |             |         |                  |             |
|                        | Weak         | 23%         |         |                  |             |
| Signal Strength2       |              |             |         |                  |             |
|                        | Normal       | 70%         |         |                  |             |
| Noise Level :          |              |             |         |                  |             |
|                        |              |             |         |                  |             |
|                        |              |             |         | OK               |             |

| Link Status      |                                                    |  |
|------------------|----------------------------------------------------|--|
| Status           | Shows the current connection status.               |  |
| Extra Info       | Shows the extra information of the current status. |  |
| Channel          | Shows the channel in use.                          |  |
| Link Speed       | Shows the current link speed.                      |  |
| Throughput       | Shows the current throughput.                      |  |
| Link Quality     | Shows the current link quality.                    |  |
| Signal Strength2 | Shows the current signal strength percentage.      |  |
| Noise level      | Shows the current noise level.                     |  |
| ОК               | Click to exit this page.                           |  |

## Site Survey

The Site Survey screen displays a list of infrastructure and ad-hoc networks

available for connection.

- 12 -

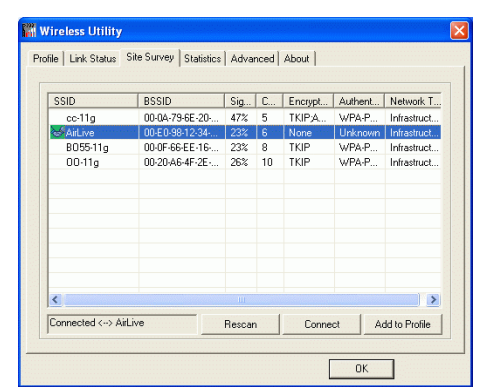

| Site Survey    |                                                                                                    |
|----------------|----------------------------------------------------------------------------------------------------|
| SSID           | The SSID is the unique name shared among all points in your wireless network.<br>The name must be identical for all devices and points attempting to connect to the same network. |
| BSSID          | <b>BSSID</b> displays the ID of current BSS, which uniquely identifies each BSS. The displayed value is the MAC address of the Access Point or station.                           |
| Signal         | Shows the current signal strength percentage.                                                                                                    |
| Channel        | Shows the channel in use.                                                                                                    |
| Encryption     | Shows the encryption type.                                                                                                    |
| Authentication | Shows the current authentication type.                                                                                                    |
| Network Type   | Shows the current network type.                                                                                                    |
| Rescan         | Click to refresh the current site survey list.                                                                                                    |
| Connect        | Select an item and Click to make a connection.                                                                                                    |
| Add to Profile | Select an item and click to add it up into your profile list.                                                                                                    |
| OK             | Click to exit the current page.                                                                                                    |

- 13 -

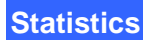

The Statistics screen displays the statistics on your current network settings.

| ofile Link Status Site Survey Statistics Advanced . | About |               |
|-----------------------------------------------------|-------|---------------|
| Transmit Statistics                                 |       |               |
| Frames Transmitted Successfully                     |       | 379           |
| Frames Transmitted Successfully Without Retry       |       | 367           |
| Frames Transmitted Successfully After Retry(s)      | =     | 12            |
| Frames Fail To Receive ACK After All Retries        | -     | 2             |
| RTS Frames Successfully Receive CTS                 |       | 0             |
| RTS Frames Fail To Receive CTS                      | =     | 0             |
| Receive Statistics                                  |       |               |
| Frames Received Successfully                        | -     | 31            |
| Frames Received With CRC Error                      |       | 50811         |
| Frames Dropped Due To Out-of-Resource               | -     | 0             |
| Duplicate Frames Received                           | =     | 0             |
|                                                     |       | Reset Counter |

## Advanced

The Advanced tab lets you configure the advanced wireless settings including wireless security settings.

| 🞆 Wireless Utility                               | an an an an an an an an an an an an an a                                                                                            |
|--------------------------------------------------|----------------------------------------------------------------------------------------------------|
| Profile   Link Status   Site Survey   Statistics | Advanced About                                                                                                    |
| Wireless mode 802.11 B/G mix                     | Select Your Country Region Code                                                                                                    |
| B/G Protection Auto                              |                                                                                                    |
| Tx Rate Auto 💌                                   | I LEAP turn on CCKM                                                                                                    |
| Tx BURST Enable TCP Window Size                  | <ul> <li>✓ Enable Radio Measurement</li> <li>✓ Non-Serving Channel Measurements</li> <li>Limit 250 milliseconds (0-2000)</li> </ul> |
| Fast Roaming at 70 dBm                           |                                                                                                    |
| Turn off RF                                      | Apply                                                                                                    |
|                                                  | ОК                                                                                                    |

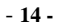

| Advanced                           |                                                                                                    |  |
|------------------------------------|----------------------------------------------------------------------------------------------------|--|
| Wireless mode                      | Select wireless mode. 802.11B only, 802.11 B/G mixed 802.11A only, 802.11 A/B/G mixed and 802.11G only modes are supported. |  |
| Select your Country Region<br>Code | Select a country region from the pull-down list.                                                                            |  |
| B/G Protection                     | ERP protection mode of 802.11G definition. You can choose one from the pull-down list, including Auto, On and Off.          |  |
| Tx Rate                            | Manually force the Transmit using selected rate.<br>Dafault is auto.                                                        |  |
| Tx BURST                           | Check to enable the Tx BURST mode.                                                                                          |  |
| Enable TCP Window Size             | Check to enable TCP Window Size function.                                                                                   |  |
| Fast Roaming at                    | Check to set the                                                                                                    |  |
| CCX2.0                             | Check to enable the CCX2.0 function.                                                                                        |  |
| Turn off RF                        | Click to disable the RF function.                                                                                           |  |
| Apply                              | Click to apply the current settings.                                                                                        |  |
| ОК                                 | Click to save and exit the current page.                                                                                    |  |

## About

Click on the About tab to view basic version information about the Configure

Version, Driver Version, EEPROM Version, Firmware Version.

- 15 -

| Link 9 | tatus   Site Su | rvey Statistics A | Idvanced About     |                  |
|--------|-----------------|-------------------|--------------------|------------------|
|        |                 |                   |                    |                  |
|        |                 |                   |                    |                  |
| Cor    | fig Version :   | 0.9.5.0           | Date :             | 12-12-2005       |
| Driv   | er Version :    | 1.0.3.0           | Date :             | 10-27-2005       |
| EEF    | ROM Version :   | 1.0               | Firmware Version : | 0.8              |
| IP A   | ddress :        | 169.254.97.119    | Phy_Address : C    | 0-E0-98-12-54-08 |
|        | Mask :          | 255.255.0.0       | Default Gateway :  |                  |

- 16 -

## UNINSTALLATION

In case you need to uninstall the Utility and driver, please refer to below steps.

(As you uninstall the utility, the driver will be uninstalled as well.)

1. Go to Start → (All) Programs →Wireless Utility → Uninstall-Utility

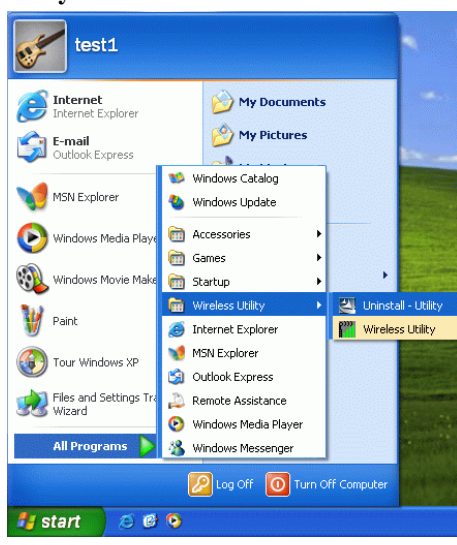

2. Click **OK** to continue.

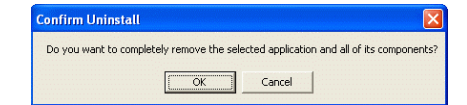

3. Click **Finish** to complete the uninstalled procedure.

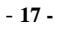